## PAGAMENTO DE CONTRIBUIÇÃO MENSAL -BOLETO DASn MEI

## 1º Passo - Pesquise no Google: Pagamento de Contribuição Mensal;

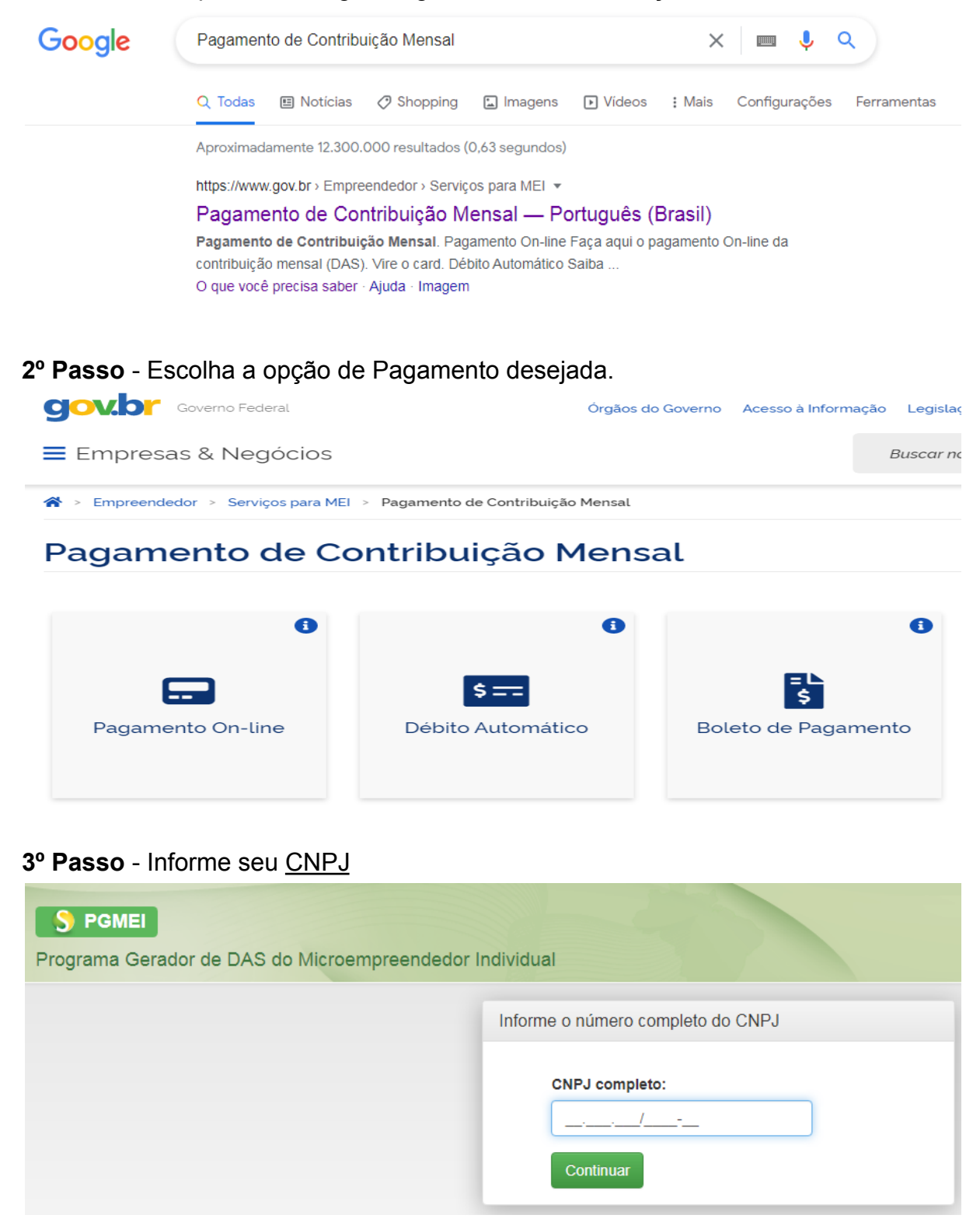

4º Passo - Clique em "Emitir Guia de Pagamento (DAS)

| S PGMEI<br>Programa Gerador de DAS do Microempreendedor Individual |                                  |                                              |  |  |  |  |  |
|--------------------------------------------------------------------|----------------------------------|----------------------------------------------|--|--|--|--|--|
| ft Inicio                                                          | 🕑 Emitir Guia de Pagamento (DAS) | 🖴 Consulta Extrato/Pendências 👻              |  |  |  |  |  |
| CNPJ:                                                              | THISSNED Nome: ALL'S ROBERT      |                                              |  |  |  |  |  |
|                                                                    | A contagem da carência (qua      | ntidade de contribuições necessárias para te |  |  |  |  |  |

5º Passo - Escolha o ano do(s) boleto(s) que deseja pagar, selecione o mês(es) em que deseja pagar,

1. maama aam faturamanta

- Apurar/Gerar DAS Caso queira Imprimir o(s) Boleto(s)
- Pagar Online Para pagamento via Internet Banking

| ٦  | Período de Apuração | Apurado | do Situação    | Beneficio INSS | Resumo do DAS a ser gerado |       |       |       |                    |                   |
|----|---------------------|---------|----------------|----------------|----------------------------|-------|-------|-------|--------------------|-------------------|
| _  |                     |         |                |                | Principal                  | Multa | Juros | Total | Data de Vencimento | Data de Acolhimen |
| Ja | neiro/2021          | Não     | Não Optante    |                | -                          | -     | -     | -     | -                  | -                 |
| Fe | evereiro/2021       | Não     | Não Optante    |                | -                          | -     | -     | -     |                    | -                 |
| M  | arço/2021           | Não     | Não Optante    |                | -                          | -     | -     | -     | -                  | -                 |
| At | oril/2021           | Não     | Não Optante    |                | -                          | -     | -     | -     | -                  | -                 |
| Ma | aio/2021            | Não     | Não Optante    |                | -                          | -     | -     | -     | -                  | -                 |
| Ju | inho/2021           | Não     | Não Disponível |                | -                          | -     | -     | -     | -                  | -                 |
| Ju | lho/2021            | Não     | Não Disponível |                | -                          | -     | -     | -     | -                  | -                 |
| Ag | josto/2021          | Não     | Não Disponível |                | -                          | -     | -     | -     | -                  | -                 |
| Se | etembro/2021        | Não     | Não Disponível |                | -                          | -     | -     | -     | -                  | -                 |
| O  | utubro/2021         | Não     | Não Disponível |                | -                          | -     | -     | -     | -                  | -                 |
| No | ovembro/2021        | Não     | Não Disponível |                | -                          | -     | -     | -     | -                  | -                 |
| De | ezembro/2021        | Não     | Não Disponível |                | -                          | -     | -     | -     | -                  | -                 |
| _  |                     |         |                |                |                            |       |       |       |                    |                   |

## 6º Passo - Imprima/Visualize o(s) boleto(s) desejados

| ft Inicio | 🗹 Emitir Guia de Pagamento (DAS) | Consulta Extrato/Pendências 🔻 |                                                |                    | ( |  |  |  |
|-----------|----------------------------------|-------------------------------|------------------------------------------------|--------------------|---|--|--|--|
| CNPJ:     | Nome:                            |                               |                                                |                    |   |  |  |  |
|           |                                  |                               |                                                |                    |   |  |  |  |
|           | DAS gerados:                     |                               |                                                |                    |   |  |  |  |
|           | Período de Apuração              | Número da Apuração            | Número do DAS                                  | Data de Vencimento |   |  |  |  |
|           | 05/2021                          | 444666776666466666            | <b>(1.1.1.1.1.1.1.1.1.1.1.1.1.1.1.1.1.1.1.</b> | 22/11/2021         |   |  |  |  |
|           |                                  |                               |                                                |                    |   |  |  |  |
|           | Imprimir/Visualizar PDF Voltar   |                               |                                                |                    |   |  |  |  |